# Submetendo atividades para a CryptoRave

Para a submissão de atividades, revisão, acompanhamento e cronograma, a CryptoRave utiliza uma instância do <u>Pretalx</u>, um sistema de código aberto. Este pequeno tutorial demonstra como utilizar este sistema para submeter sua poposta de atividade.

### 1. Iniciando a submissão

Ao acessar o link da página de submissões, haverá uma página semelhante a essa:

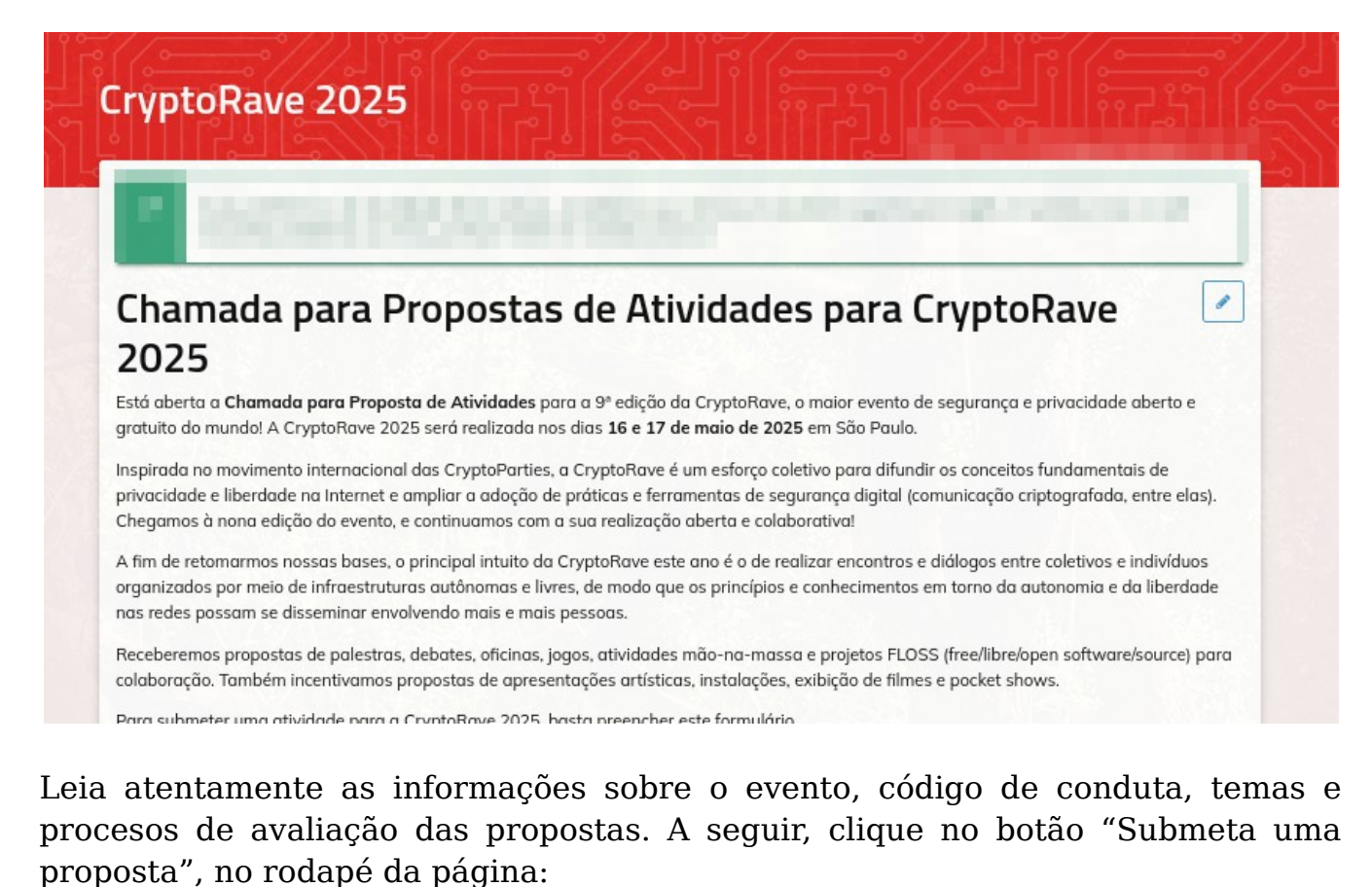

| https://mastodon.social/@cryptorave<br>https://www.instagram.com/cryptoravebr<br>Você pode enviar propostas até |  |  |  |
|----------------------------------------------------------------------------------------------------|--|--|--|
| Submeta uma proposta                                                                                            |  |  |  |
|                                                                                                    |  |  |  |
| feito com pretalx - Contato                                                                                     |  |  |  |

# 2. Informações iniciais

A seguir, o processo é iniciado, e o sistema mostra visualmente as próximas etapas em uma linha do tempo:

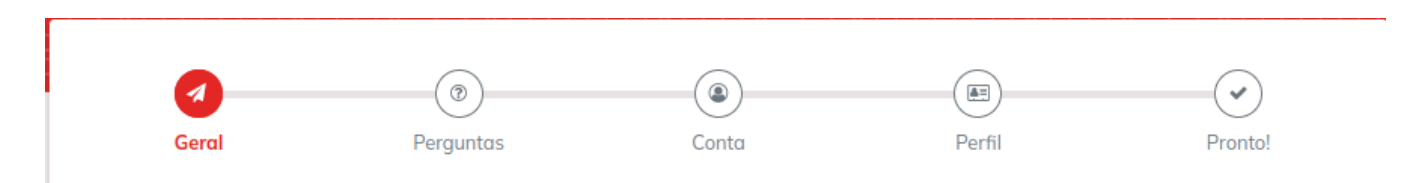

Inicialmente, preencha com informações básicas da sua atividade: Título, duração e tema. Selecione o tema com o qual sua atividade dialoga dentro dos temas propostos para a atividade deste ano, e selecione a duração da sua atividade dentro dos slots de duração disponibilizados para o evento deste ano.

| Título proposto                | título da minha proposta                                                                                                    |   |
|--------------------------------|----------------------------------------------------------------------------------------------------|---|
|                                | Por favor escreva pelo menos 1 palavras.                                                                                                    |   |
| Quanto tempo terá a atividade? | Atividade que ocupará 1 slot da programação (50 minutos)                                                                                                 |   |
|                                | Neste ano, cada atividade terá a duração de 1 slot (50 minutos), ou 2 slots (110 minutos). Programe sua atividade de forma a não ultrapassar este tempo. |   |
| Com qual tema sua atividade    | Hacking e exploração dos limites da internet                                                                                                    | - |
| dialoga?                       | Usaremos essa informação no processo de seleção e curadoria das atividades (salas/horários).                                                             |   |

A seguir, preencha o idioma da atividade, um resumo e sua descrição. Tanto o resumo quanto a descrição podem ser formatados utilizando a linguagem de marcação Markdown. A sintaxe para o uso dessa formatação pode ser encontrada na documentação do Pretalx, e a aba "Preview" pode ser usada para uma visualização prévia da formatação final. Lembre-se que essas informações ficarão disponíveis para todos os participantes que acessarem a programação do evento.

| na Português brasileiro |                                                                   |                                                                                                    |
|-------------------------|-------------------------------------------------------------------|----------------------------------------------------------------------------------------------------|
| Texto                   | Preview                                                           |                                                                                                    |
| **resum                 | o da minha proposta**                                             |                                                                                                    |
|                         |                                                                   |                                                                                                    |
| Por favor               | escreva entre 1 e 180 palavras.                                   | ĥ                                                                                                    |
| Texto                   | Preview                                                           |                                                                                                    |
| descriçõ                | o da minha proposta                                               |                                                                                                    |
|                         |                                                                   |                                                                                                    |
|                         |                                                                   | li.                                                                                                    |
|                         | Portugué<br>Texto<br>**resume<br>Por favor e<br>Texto<br>descricã | Português brasileiro   Texto Preview   **resumo da minha proposta**   Por favor escreva entre 1 e 180 palavras.   Texto Preview   descrição da minha proposta |

Caso a atividade tenha um palestrante adicional, é possivel adicionar o e-mail dele para que o sistema envie um convite a ele para fazer uma conta e também poder acompanhar a proposta.

Após o preenchimento, clicar em "continuar", no rodapé da página.

| Palestrante adicional |                                                                                                    |
|-----------------------|----------------------------------------------------------------------------------------------------|
| Optional              | Se você tiver um co-palestrante, adicione seu endereço de e-mail aqui e nós o convidaremos a criar uma<br>conta. Se você tiver mais de um co-palestrante, poderá adicionar mais palestrantes após concluir o processo<br>de proposta. |
|                       | Continuar »                                                                                                    |
|                       | ou salve como rascunho por<br>agora                                                                                                    |

## **3. Perguntas complementares**

O próximo passo são as perguntas complementares. Nesta etapa resolvemos detalhes específicos sobre sua proposta para que possamos avaliá-la e encaixá-la na programação do evento.

Primeiramente, informe sua disponibilidade de horários dentro dos períodos definidos para o evento deste ano, e informe necessidades específicas para a realização da sua atividade.

#### Conte-nos mais!

Antes de salvar sua proposta, temos mais algumas perguntas pra você.

Em quais horários você estará disponível para realizar a atividade? 21:00 - 23:59 (sexta, 16 de maio) 00:00 - 6:59 (Madrugada de sábado, 17 de maio) 07:00 - 12:59 (Manhã de sábado, 17 de maio)

13:00 - 17:00 (Tarde de sábado, 17 de maio)

A CryptoRave é um evento que acontece durante 24h. Logo, teremos atividades desde o início da noite de sexta-feira (16 de maio) até o final da tarde de sábado (17 de maio), ocupando inclusive a madrugada. Sempre fazemos o possível para atender às disponibilidades e restrições de horários apontadas por palestrantes, mas não conseguimos atender a todas as preferências. Marque todos os períodos em que você(s) estará(ão) disponível(eis) para realizar a atividade.

O que você precisa para sua atividade?

|     | você(s) estará(ão) disponível(eis) para realizar a atividade.                                                                                                    |
|-----|----------------------------------------------------------------------------------------------------|
| ua  | Televisão/projetor                                                                                                    |
| le? | Cabo HDMI                                                                                                    |
|     | Cartolina e canetas                                                                                                    |
|     | Microfones/caixa de som                                                                                                    |
|     | Não teremos computadores disponíveis para as atividades. Por favor, traga com você o seu computador<br>pessoal ou a apresentação salva em um dispositivo com conexão HDMI. Teste antes do evento para ter<br>certeza que a sua máquina consegue mostrar a tela em um segundo monitor/TV. Selecione todos os itens<br>que serão necessários para sua atividade. |

Caso haja alguma necessidade específica não coberta pela pergunta anterior, você pode especificá-la a seguir. Além disso, para casos específicos em que seja necessário alguma ajuda de custo, isso pode ser informado aqui.

Após o preenchimento, clique em continuar, no rodapé da página.

Você necessita de apoio 📃 Não, tudo ok financeiro para realizar a Sim, só consigo participar se tiver apoio total para minha ida à CR atividade proposta? ) Sim, mas só preciso de uma ajudinha pra completar o orçamento Estamos trabalhando com recursos financeiros reduzidos. Dependemos em grande parte da campanha de financiamento coletivo, e temos muitas despesas para a organização de um evento grande como a CryptoRave. Procuraremos atender às solicitações de acordo com nossas possibilidades, mas caso seja necessário selecionar as atividade que irão receber o apoio, daremos prioridade àquelas que apresentem diversidade de gênero, sexualidade, raça, classe e região geográfica na composição de palestrantes e convidados. Lembramos que não pagamos cachê para palestrantes e não temos recursos para custear passagens aéreas. Para qual finalidade você está Alimentação solicitando este apoio? Transporte público (ônibus, metrô, trem) ou particular (táxi, viagem por aplicativo) Optional Hospedagem Qual a estimativa de valor para o apoio solicitado? Optional « Voltar Continuar »

# 4. Criação de conta

Antes de submeter a proposta, será necessário criar uma conta no sistema, para que possamos contatá-lo facilmente sobre detalhes da sua proposta. Além disso, você poderá acompanha o status de sua proposta, modificar detalhes sobre ela, retirá-la caso aconteça algum impedimento, ou cadastrar outras propostas. Para a criação de conta solicitamos apenas um nome de usuário, um e-mail válido e uma senha. Finalizado o preenchimento, clique em continuar. Após isso, o formulário continuará a ser preenchido, mas você já estará logado com o usuário que acabou de ser criado.

| 0                                                            |                                                 |                             |                             | (*)                                 |
|--------------------------------------------------------------|-------------------------------------------------|-----------------------------|-----------------------------|-------------------------------------|
| Geral                                                        | Perguntas                                       | Conta                       | Perfil                      | Pronto!                             |
| sso é sobre a sua                                            | a proposta! Agora pro                           | ecisamos de uma             | forma de conta              | ctar você.                          |
| Para criar sua proposta, voc<br>proposta ou visualizar seu e | ê precisa de uma conta nesta pó<br>stado atual. | gina. Isso não apenas nos p | permite te contactar, mas t | também te possibilita editar su     |
| Eu já                                                        | tenho uma conta                                 |                             | Eu preciso de uma           | a conta nova                        |
| Endereço de email                                            |                                                 | Nome                        |                             |                                     |
|                                                              |                                                 |                             | Marine                      |                                     |
| Senha                                                        |                                                 | Endereço de                 | email<br>le email           |                                     |
|                                                              | Redefinir senha                                 | Senha                       |                             |                                     |
|                                                              |                                                 | Senha (nova                 | mente)                      |                                     |
| « Voltar                                                     |                                                 |                             |                             | Continuar »                         |
|                                                              |                                                 |                             |                             | ou salve como rascunho por<br>agora |

# 5. Biografia

O último passo antes de submeter sua proposta é cadastrar um nome que usaremos para te identificar e uma mini biografia. Essas informações ficarão disponíveis publicamente aos participantes do evento. No campo da bio também é possivel utilizar <u>Markdown</u> para formatação, e a aba preview pode ser usada para visualizar a versão final da formatação. Após a submissão de sua proposta, você ainda poderá acessar o sistema e alterar essas informações durante o período em que a chamada de atividades estiver aberta.

|                                     |                                                                           |                                                       | $\sim$                                |
|-------------------------------------|---------------------------------------------------------------------------|-------------------------------------------------------|---------------------------------------|
|                                     |                                                                           | •                                                     |                                       |
| Geral                               | Perguntas                                                                 | Perfil                                                | Pronto!                               |
| Conte-nos algo sobre                | você!                                                                     |                                                       |                                       |
| Essa informação será exibida public | amente ao lado da sua sessão - voci                                       | è pode editá-la enquanto as propost                   | as ainda estiverem abertas.           |
| Nome                                |                                                                           |                                                       |                                       |
|                                     | Por favor, digite o nome que você d<br>eventos dos quais você participa p | leseja que seja exibido publicamente<br>este servidor | e. Este nome será usado para todos os |
|                                     | eventos dos quais voce participa n                                        | cste servición.                                       |                                       |
|                                     |                                                                           |                                                       |                                       |
| Biografia                           | Texto Preview                                                             |                                                       |                                       |
|                                     |                                                                           |                                                       |                                       |
|                                     |                                                                           |                                                       |                                       |
|                                     |                                                                           |                                                       |                                       |
|                                     |                                                                           |                                                       |                                       |
|                                     |                                                                           |                                                       |                                       |
|                                     |                                                                           |                                                       |                                       |
|                                     |                                                                           |                                                       |                                       |
|                                     |                                                                           |                                                       |                                       |
|                                     |                                                                           |                                                       |                                       |
|                                     | Por favor escreva entre 1 e 100 pa                                        | avras.Esse conteúdo será exibido pu                   | ublicamente.                          |
|                                     | -                                                                         |                                                       |                                       |
| « Voltar                            |                                                                           |                                                       | Enviar proposta! »                    |
|                                     |                                                                           |                                                       | ou salve como rascunho por            |
|                                     |                                                                           |                                                       | agora                                 |
|                                     |                                                                           |                                                       |                                       |

Ao finalizar, basta clicar em "Enviar proposta!"

## 6. Finalizando

Sua proposta foi enviada e nessa tela você pode cadastrar mais propostas ou modificar detalhes sobre sua proposta. Através do link para o chamado de atividades, você pode fazer login e voltar a esta página. Fique atento ao e-mail cadastrado para ser notificado de atualizações sobre sua proposta! A organização da CryptoRave utilizará este e-mail para enviar todas as comunicações necessárias.

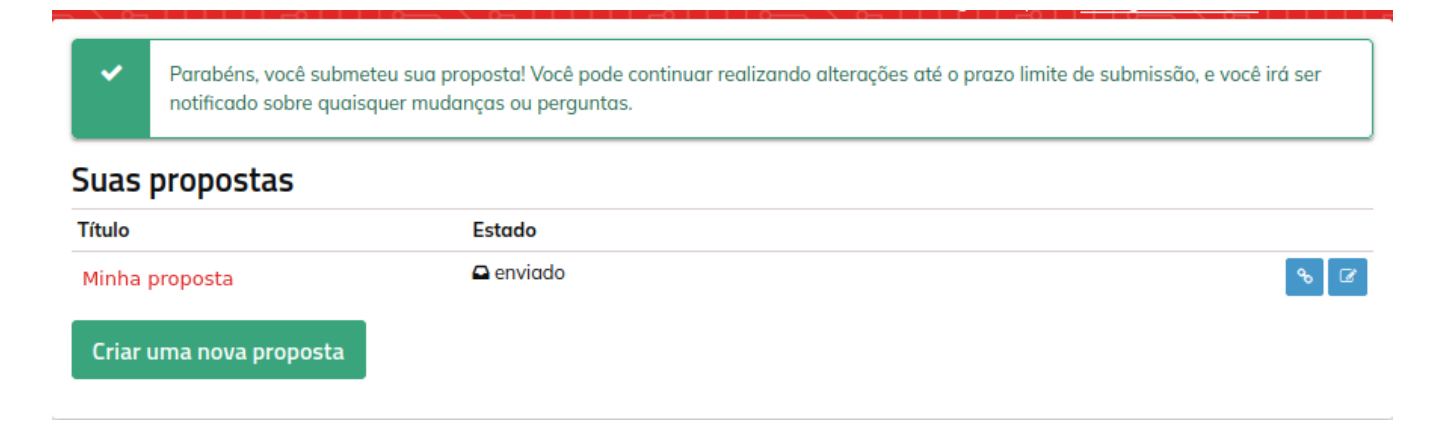